## Setup Gaggle E-mail Accounts in Outlook 2013

1) Open outlook 2013, select new account and choose Manual setup or additional server types.

| Add Account                              |                                                                 | ×     |
|------------------------------------------|-----------------------------------------------------------------|-------|
| Auto Account Setup<br>Manual setup of an | account or connect to other server types.                       | 苶     |
| 🔘 E-mail Account                         |                                                                 |       |
| Your Name: [                             | Example: Ellen Adams                                            |       |
| E-mail Address:                          | Example: ellen@contoso.com                                      |       |
| Password:                                |                                                                 |       |
| Retype Password:                         |                                                                 |       |
|                                          | Type the password your Internet service provider has given you. |       |
|                                          |                                                                 |       |
|                                          |                                                                 |       |
| Manual setup or ad                       | ditional server types                                           |       |
|                                          |                                                                 |       |
|                                          | < Back Next > Ca                                                | ancel |
|                                          |                                                                 |       |

2) 2) Select **POP or IMAP** and click on next.

| Add Account                                                                                                    | ×      |
|----------------------------------------------------------------------------------------------------|--------|
| Choose Service                                                                                                    | ×      |
| <ul> <li>Microsoft Exchange Server or compatible service<br/>Connect to an Exchange account to access email, calendars, contacts, tasks, and voice mail</li> <li>Outlook.com or Exchange ActiveSync compatible service<br/>Connect to a service such as Outlook.com to access email, calendars, contacts, and tasks</li> <li>POP or IMAP<br/>Connect to a POP or IMAP email account</li> <li>Other<br/>Connect to a server type that is listed below</li> <li>Fax Mail Transport</li> </ul> |        |
| < Back Next >                                                                                                    | Cancel |

3) Enter your name, gaggle email address, set account type to POP3
Incoming mail server : pop3.gaggle.net
Outgoing mail server (smtp) : smtp.gaggle.net
Logon information username : enter your full gaggle email address
Logon information password : enter your gaggle password
Click on more settings at the bottom right

| Add Account                                                 |                                         | X                                                           |
|-------------------------------------------------------------|-----------------------------------------|-------------------------------------------------------------|
| POP and IMAP Account Set<br>Enter the mail server setting   | t <b>tings</b><br>ngs for your account. | ×                                                           |
| User Information                                            |                                         | Test Account Settings                                       |
| Your Name:                                                  | Test User                               | We recommend that you test your account to ensure that      |
| Email Address:                                              | st@plainviewok.gaggle.net               | the entries are concer.                                     |
| Server Information                                          |                                         | Test Account Cattings                                       |
| Account Type:                                               | POP3                                    | Test Account Settings                                       |
| Incoming mail server:                                       | pop3.gaggle.net                         | Automatically test account settings when Next<br>is clicked |
| Outgoing mail server (SMTP):                                | smtp.gaggle.net                         | Deliver new messages to:                                    |
| Logon Information                                           |                                         | New Outlook Data File                                       |
| User Name:                                                  | st@plainviewok.gaggle.net               | Existing Outlook Data File                                  |
| Password:                                                   | ******                                  | Browse                                                      |
| 🔽 Re                                                        | emember password                        |                                                             |
| Require logon using Secure Password Authentication<br>(SPA) |                                         |                                                             |
|                                                             |                                         | < Back Next > Cancel                                        |

4) Click on the Outgoing Server Tab.

Check the box My outgoing server (SMTP) requires authentication. Check the button Use same settings as my incoming mail server.

| Internet E-mail Settings                                     | ×      |  |  |
|--------------------------------------------------------------|--------|--|--|
| General Outgoing Server Advanced                             |        |  |  |
| Wy outgoing server (SMTP) requires authentication            |        |  |  |
| Our contract of the same settings as my incoming mail server |        |  |  |
| O Log on using                                               |        |  |  |
| User Name:                                                   |        |  |  |
| Password:                                                    |        |  |  |
| Remember password                                            |        |  |  |
| Require Secure Password Authentication (SPA)                 |        |  |  |
| Cog on to incoming mail server before sending mail           |        |  |  |
| ОК                                                           | Cancel |  |  |

| 5) Click on the advanced tab.                         |
|-------------------------------------------------------|
| Change the outgoing server (SMTP) port to <b>2525</b> |
| Click on OK.                                          |

| In | ternet E-mail Settings                               | 23   |
|----|------------------------------------------------------|------|
|    | General Outgoing Server Advanced                     |      |
|    | Server Port Numbers                                  |      |
|    | Incoming server (POP3): 110 Use Defaults             |      |
|    | This server requires an encrypted connection (SSL)   |      |
|    | Outgoing server (SMTP): 2525                         |      |
|    | Use the following type of encrypted connection: None |      |
|    | Server Timeouts                                      |      |
|    | Delivery                                             |      |
|    | Leave a copy of messages on the server               |      |
|    | Remove from server after 14 🚔 days                   |      |
|    | Remove from server when deleted from 'Deleted Items' |      |
|    |                                                      |      |
|    |                                                      |      |
|    |                                                      |      |
|    | OK Car                                               | ncel |

6) Click on finish and your account is now setup and ready to send/receive.

| Add Account                                                 | x |
|-------------------------------------------------------------|---|
|                                                             |   |
|                                                             |   |
| You're all set!                                             |   |
| We have all the information we need to set up your account. |   |
|                                                             |   |
|                                                             |   |
|                                                             |   |
|                                                             |   |
|                                                             |   |
|                                                             |   |
|                                                             |   |
|                                                             | _ |
| Add another account                                         | t |
|                                                             |   |
| < Back Finish                                               |   |
|                                                             |   |